## PE 220 Vista Scan Driver Installation

- 1. Download the PE 220 Scan Driver and extract to a local folder.
- 2. Connect the USB Cable from the computer to the PE 220. After a minute, the "Found New Hardware" dialog will appear.
- **3.** When the Found New Hardware Wizard opens, select "Locate and install driver software (recommended)"

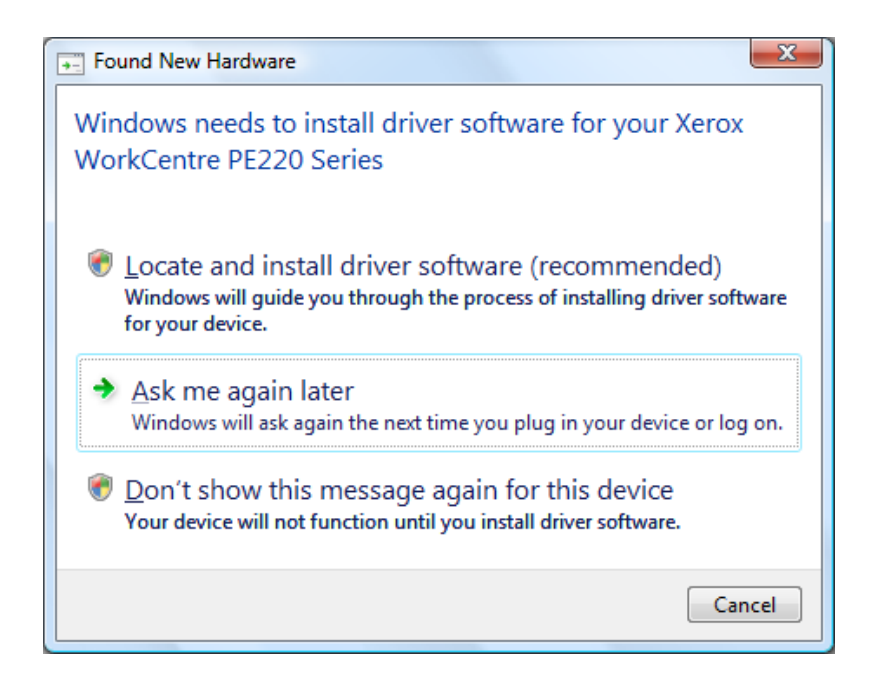

4. Select "Don't search online"

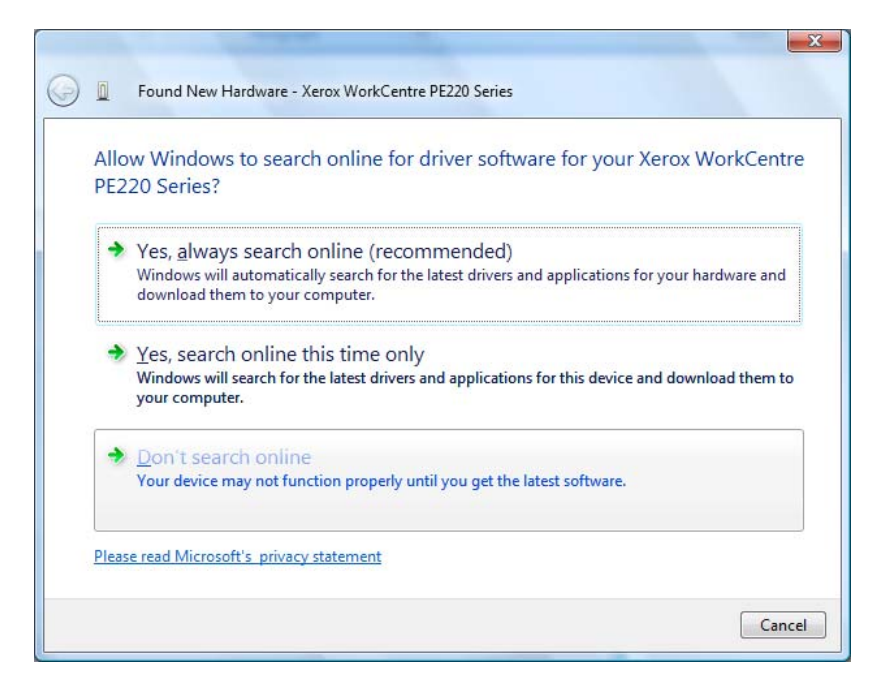

5. Select "I don't have the disk Show me other options"

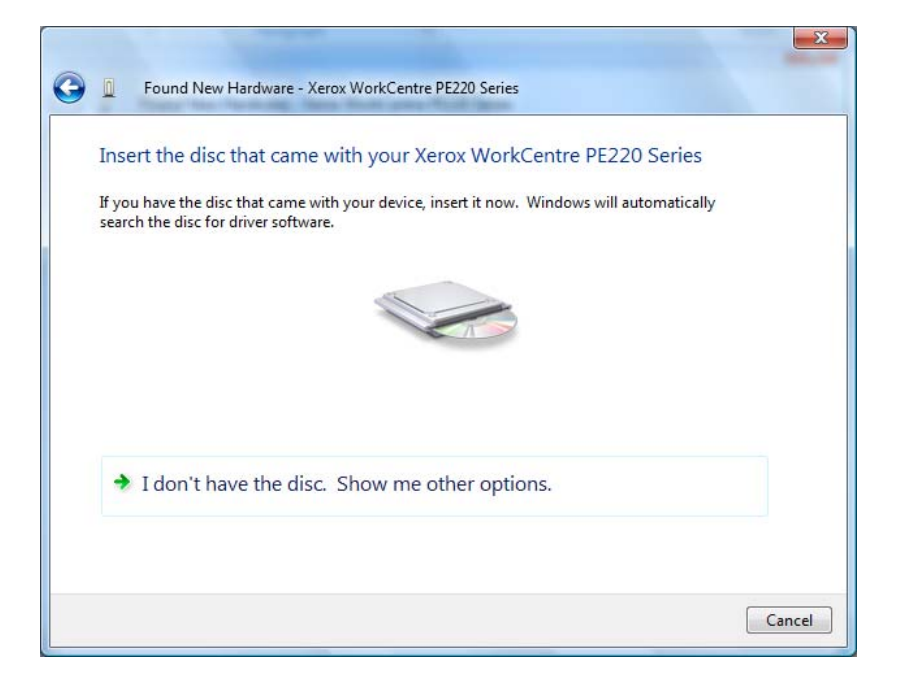

6. Select "Browse my computer for driver software (advanced)"

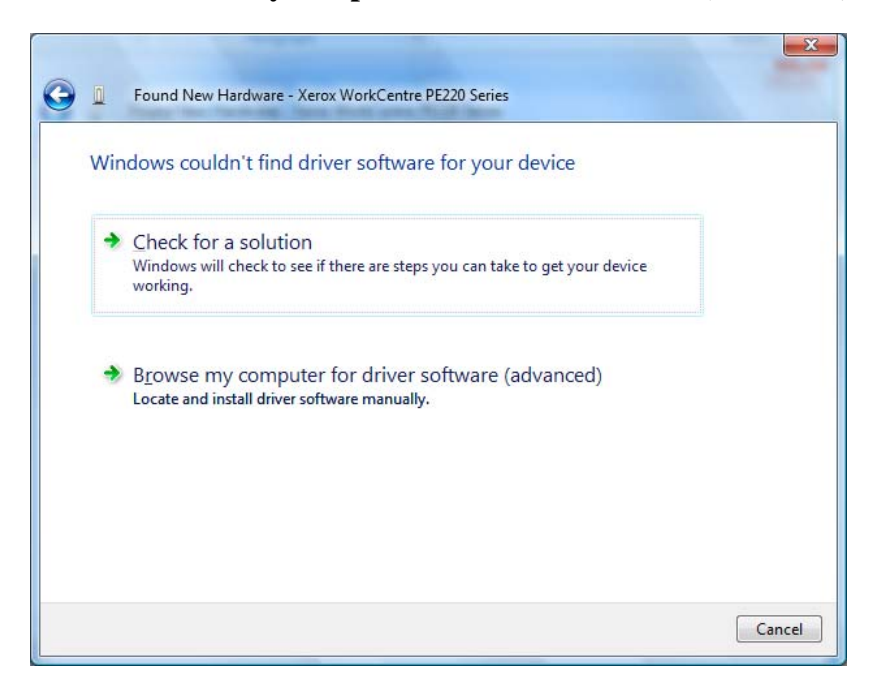

7. Browse to the folder containing the PE 220 Scan driver that was downloaded in step 1 and select "Next".

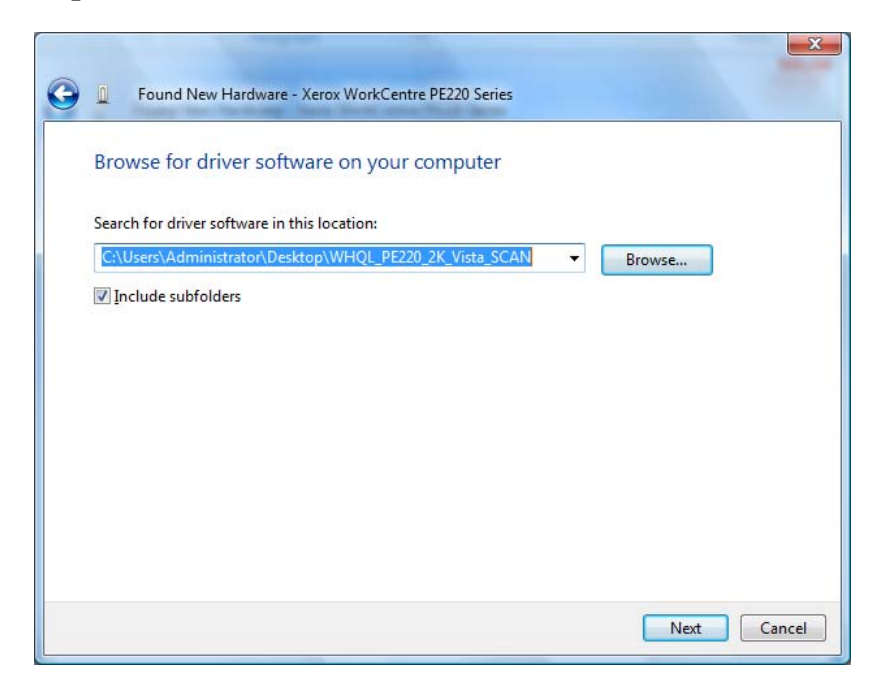

8. Driver software will be installed.

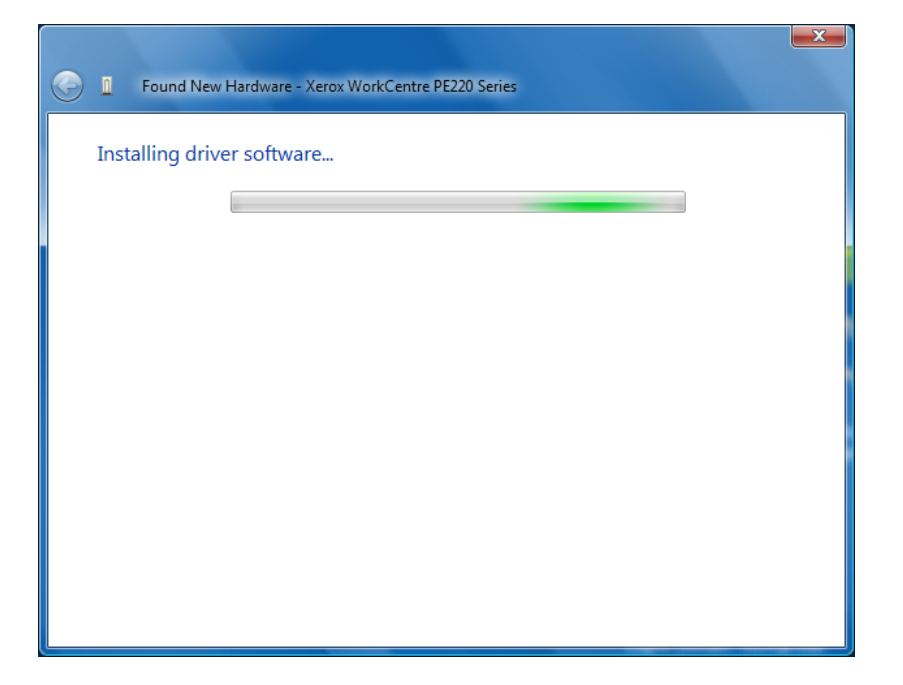

9. A message indicating "The software for this device has been successfully installed" will be displayed.

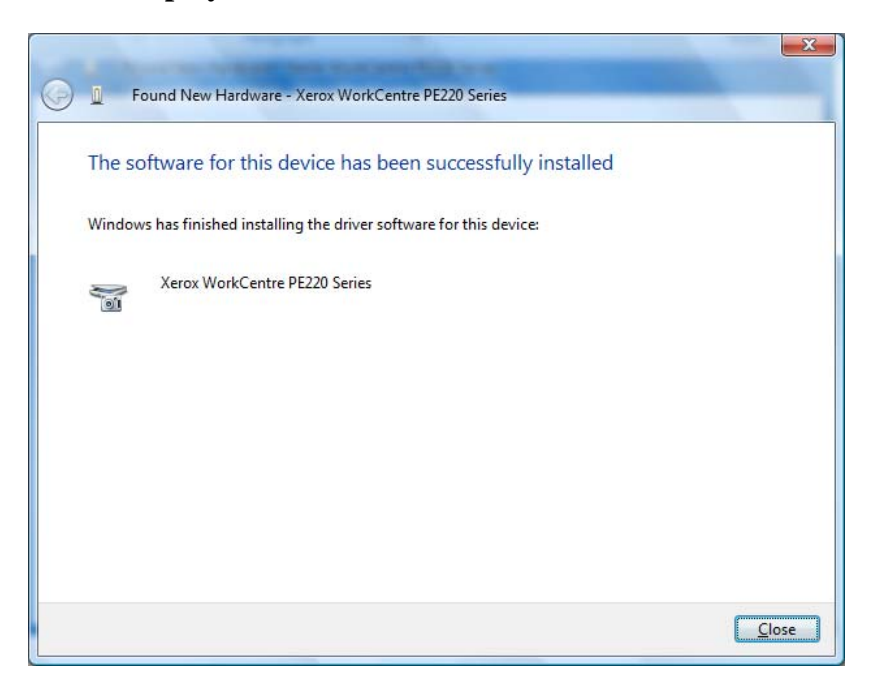

10. Select "Close" to complete the installation.